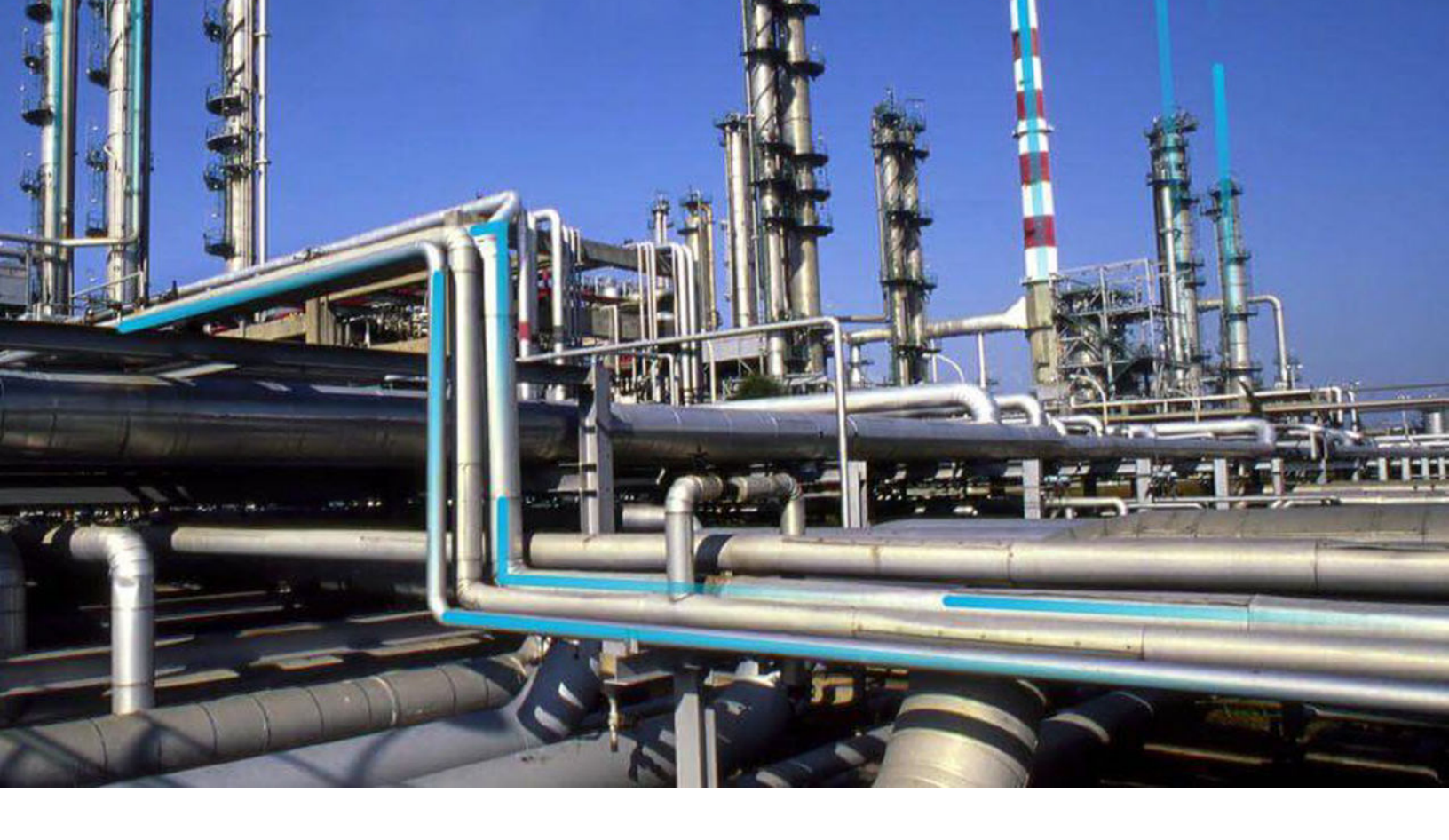

# **Schedule Logs**

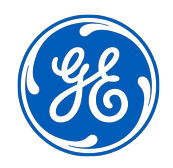

© 2021 General Electric Company

## Contents

| Chapter 1: Overview                         |   |
|---------------------------------------------|---|
| About Schedule Logs                         | 2 |
| Access the Schedule Logs Page               | 2 |
| Delete Schedule Logs                        | 2 |
| Schedule Statuses                           | 2 |
| Field Description of the Schedule Logs Page | 3 |

# **Copyright GE Digital**

© 2021 General Electric Company.

GE, the GE Monogram, and Predix are either registered trademarks or trademarks of All other trademarks are the property of their respective owners.

This document may contain Confidential/Proprietary information of and/or its suppliers or vendors. Distribution or reproduction is prohibited without permission.

THIS DOCUMENT AND ITS CONTENTS ARE PROVIDED "AS IS," WITH NO REPRESENTATION OR WARRANTIES OF ANY KIND, WHETHER EXPRESS OR IMPLIED, INCLUDING BUT NOT LIMITED TO WARRANTIES OF DESIGN, MERCHANTABILITY, OR FITNESS FOR A PARTICULAR PURPOSE. ALL OTHER LIABILITY ARISING FROM RELIANCE UPON ANY INFORMATION CONTAINED HEREIN IS EXPRESSLY DISCLAIMED.

Access to and use of the software described in this document is conditioned on acceptance of the End User License Agreement and compliance with its terms.

# Chapter 1

## Overview

#### **Topics:**

- About Schedule Logs
- Access the Schedule Logs Page
- Delete Schedule Logs
- Schedule Statuses
- Field Description of the Schedule Logs Page

### **About Schedule Logs**

The Schedule Logs page provides information about the status of the scheduled tasks.

### Access the Schedule Logs Page

#### Procedure

In the module navigation menu, select **Admin > Operations Manager > Schedule Logs**. The **Schedule Logs** page appears, displaying the list of scheduled tasks depending on the status: In Progress, Successful, and Failed.

Note: You can manually recover the failed jobs by selecting the **Recover Jobs** button from the **In Progress** section.

#### **Delete Schedule Logs**

The periodic scheduling of background jobs generates many log entries which must be deleted at regular intervals.

#### **About This Task**

In the Schedule Logs page, you can delete logs from the Successful and Failed sections.

#### Procedure

- 1. In the module navigation menu, select Admin > Operations Manager > Schedule Logs.
- 2. Select the **Successful** or **Failed** tab.
- 3. To filter the logs that you want to delete, select the dates (that is, the period) in the boxes below the **Started** column heading.
- 4. Select **Delete**.

The logs are deleted.

Note: The deleted logs cannot be retrieved.

#### **Schedule Statuses**

The **Schedule Logs** page shows the status of the various processes that are scheduled in the GE Digital APM system. The available statuses, In Progress, Successful, and Failed, are tabs on the **Schedule Logs** page.

The following image shows the **Schedule Logs** page.

| Li A Schedule        | Logs X                                         |                    |                   | E                |  | ? | \$ |
|----------------------|------------------------------------------------|--------------------|-------------------|------------------|--|---|----|
| Operations Manager \ |                                                |                    |                   |                  |  |   |    |
| In prog              | yess 🜖                                         | Successful (91354) |                   | Failed (41149)   |  |   |    |
|                      |                                                |                    |                   |                  |  |   |    |
| Туре                 | Description                                    | Start              | rted              | Percent Complete |  |   |    |
| KPIUpdateJob         | Gross Profit - Excess Inventory - Every Minute | 4/15/              | 5/2019 7:15:42 PM | 0 %              |  |   |    |

The Schedule Logs page contains the following sections:

• **In Progress**: When the scheduler is running, the job appears in the **In Progress** section. On completion of the scheduled run process, the result is either Successful or Failed.

Note: At any given time, only five scheduled jobs will be running. The other jobs will be in queue.

- Successful: If the scheduled job is run without any errors, the job appears in the Successful section.
- Failed: If the scheduled job is run and an error occurs, the job appears in the Failed section. This section also displays the error details.

**Note:** If the scheduler stops due to server failure or shut down, then the schedule status is displayed as Failed.

## Field Description of the Schedule Logs Page

The following table lists the fields that are available in the **In Progress**, **Successful**, and **Failed** sections of the **Schedule Logs** page.

| Fields           | Туре   | Description                                                    | Behavior and Usage                                                                                                    |
|------------------|--------|----------------------------------------------------------------|----------------------------------------------------------------------------------------------------|
| Description      | Text   | The description that you have provided for the scheduled task. | Populated automatically based<br>on the description that you<br>have provided for a task.<br><b>Tip:</b> It is recommended that<br>you provide the name of the<br>task for which you are<br>scheduling an operation |
| Download Log     | N/A    | The log of the tasks that are completed.                       | You can select the download<br>button ()) to download the<br>log file for the scheduled tasks<br>that are completed and are in<br>a Successful or Failed state.                                                     |
| Error Details    | Text   | The details of the error.                                      | This field appears in the <b>Failed</b><br>section and is populated<br>automatically.                                                                                                    |
| Percent Complete | Number | The percentage completion of the scheduled task.               | This field appears in the <b>In</b><br><b>progress</b> section and is<br>populated automatically.                                                                                                    |
| Runtime          | Number | The time taken for the completion of a scheduled task.         | This field appears in the <b>Successful</b> section and is populated automatically.                                                                                                    |

| Fields  | Туре | Description                                     | Behavior and Usage                                                                                                    |
|---------|------|-------------------------------------------------|----------------------------------------------------------------------------------------------------|
| Started | Date | The time at which the schedule process started. | Populated automatically based<br>on the schedule defined for<br>the task.                                                                                                    |
| Туре    | Text | The type of task that is scheduled.             | Populated automatically based<br>on the schedule that you have<br>defined for task.<br>For example, if you have<br>scheduled a KPI to be updated<br>at a particular time period via<br>the <b>Schedule, Alerts and</b><br><b>Privileges</b> section, then the <b>In</b><br><b>Progress</b> section displays the<br>type as KPI. |